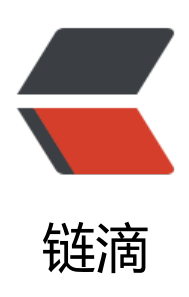

## SymantecEndpointProtection(诺顿) 卸载 工具

作者: Jireh

- 原文链接: https://ld246.com/article/1591840736722
- 来源网站: 链滴
- 许可协议: 署名-相同方式共享 4.0 国际 (CC BY-SA 4.0)

## SymantecEndpointProtection(诺顿)卸载工具

之前公司有在做移动的项目,因为有接入DCN网速,所以有要求要安装SymantecEndpointProtectio (诺顿)。

不过这个软件真的是太恶心了,比卡巴斯基还会误杀,加了排除也没用,还不能禁用还得输入管理密,只好卸载了。

但是发现卸载的时候,发现需要卸载密码,百度了下都好几年的方法,现在都失效了。

最后找了个工具成功卸载了。

## CleanWipe

| 07:57:38 INFO<br>07:57:38 INFO<br>07:57:48 INFO<br>07:57:48 INFO<br>08:01:34 INFO<br>08:01:34 INFO<br>08:01:34 INFO<br>07:56:54 INFO<br>07:56:54 INFO<br>07:56:54 INFO<br>07:56:54 INFO<br>07:56:54 INFO | <ul> <li>[13/25]: Stopping LiveUpdate</li> <li>[14/25]: Removing unused definitions</li> <li>[15/25]: Unregistering LiveUpdate content</li> <li>[10/19]: Removing symbolic links</li> <li>[11/19]: Removing applications from InstalledApps database</li> <li>[12/19]: Unregistering applications from InstalledApps database</li> <li>[13/19]: Uninstalling unused LiveUpdate</li> <li>[14/19]: Searching registry for product related data</li> <li>[15/19]: Removing Windows Firewall exceptions</li> <li>[17/19]: Removing Write Filter Exclusions</li> <li>[18/19]: Removing products from Windows Security Center Saving state</li> </ul> | ^ |
|----------------------------------------------------------------------------------------------------|----------------------------------------------------------------------------------------------------|---|
| 07:56:57 INFO                                                                                                    | Removal completed successfully.                                                                                                    |   |

- 1、使用CleanWipe卸载Symantec Endpoint Protection
- 2、提取您为CleanWipe下载的.zip文件的内容。
- 3、将包含Cleanwipe.exe的文件夹复制到要在其上运行它的计算机。
- 4、双击Cleanwipe.exe,然后单击下一步。
- 5、接受许可协议, 然后单击"下一步"。
- 6、选择要删除的Symantec产品,然后单击两次"下一步"。
- 该工具完成运行后,可能会提示您重新启动计算机。

重新启动计算机后, CleanWipe重新打开并继续运行。

- 7、单击下一步。
- 8、点击完成。

您选择的Symantec产品现在已被卸载。

1588698740387CleanWipe14.3.558.1000.zip